## Support and Help Site – EMDESK

## How do I change the Contractor linked to my account?

This change can only by someone with *Coordinator Rights*. Users with *Contractor Rights* will need to request this change from their Coordinator or be granted *Coordinator Rights*. To make this change, go to myEMDESK > Project Settings > User Accounts > Click on the + symbol on the right side of the correct user account > Select the correct contractor from the drop down list.

This entry was posted on Tuesday, March 5th, 2013 at 2:19 pm and is filed under FAQ's You can follow any responses to this entry through the Comments (RSS) feed. Both comments and pings are currently closed.